# Song HDD Manager

Method of Use

# Table of Contents

- Creating Master HDD (Hard Disk Drive)
- Managing Songs

- 1. Prepare your HDD and songs you want to register
- 2. Connect HDD Letter on PC
- 3. Execute UTIL (Utility) and Select HDD Letter on the DEVICE category

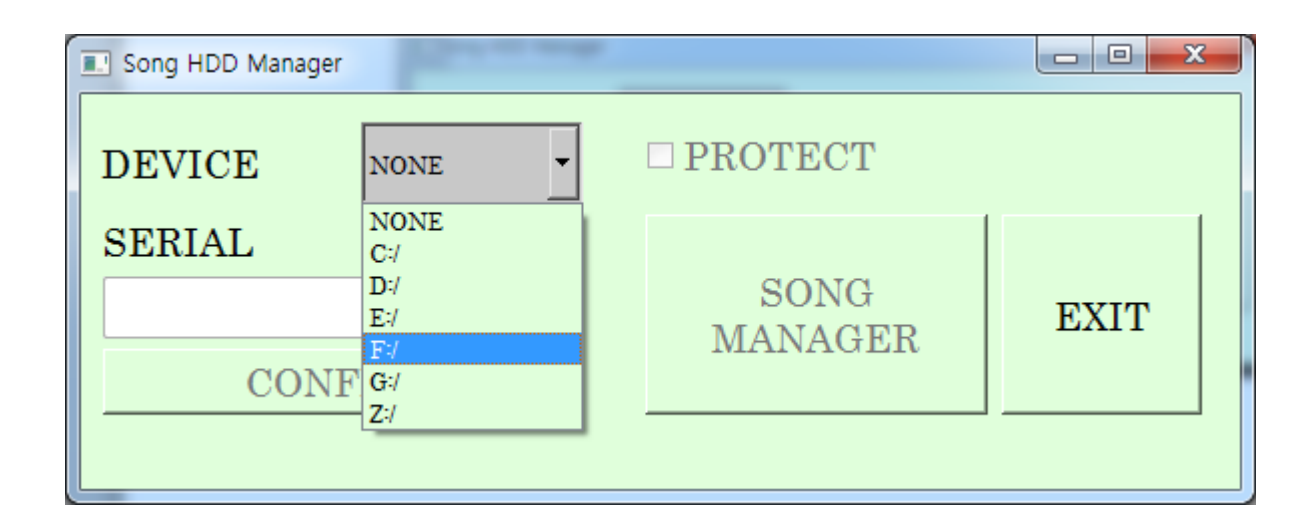

4. If HDD is not Karaoke HDD, the following tab appears

- → Press "OK"
- $\rightarrow$  If you press "Cancel", the Tool closes

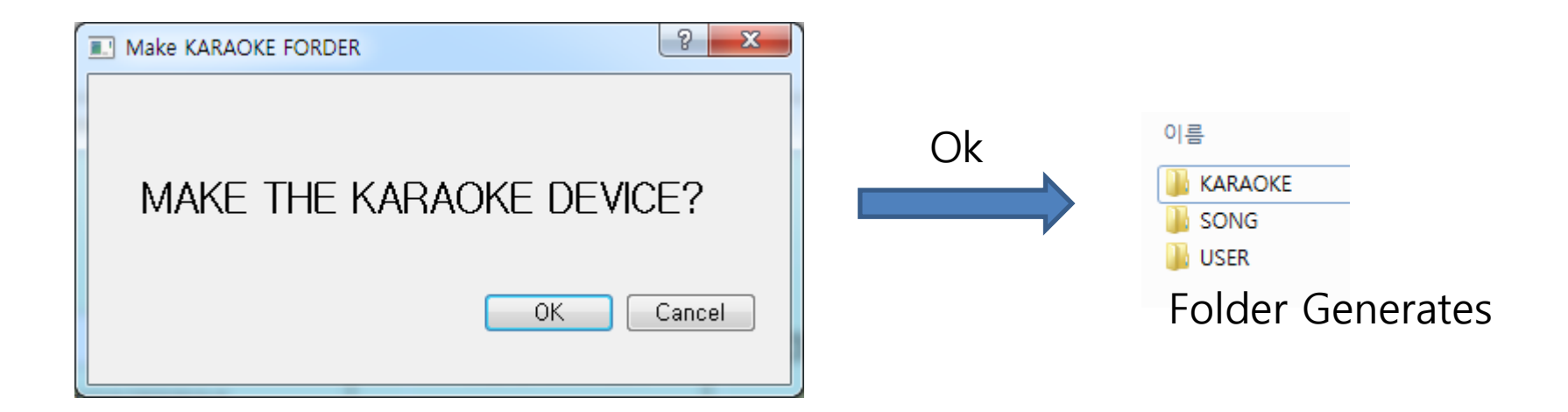

5. Enter "SERIAL" number of the set and press "CONFIRM"  $\rightarrow$  "SONG MANAGER" button is now selectable

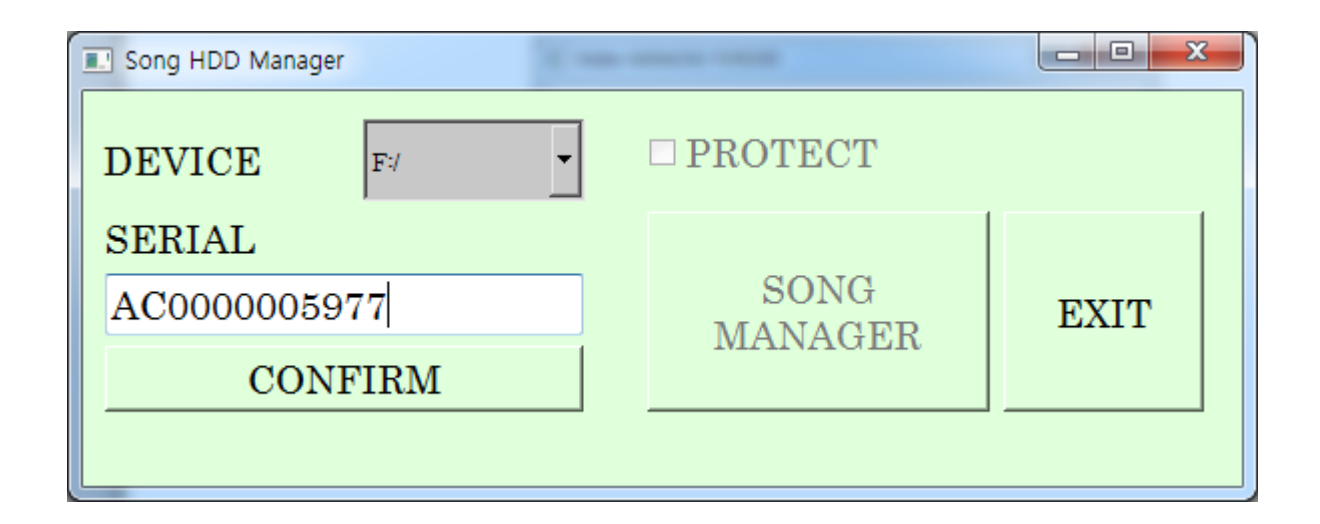

If you don't select "Protect," enter any numbers or letters (But enter in terms of 12 digits) If you do select "Protect" instead, only the set with the entered serial numbers will play the songs from Karaoke Player

#### 6. Song Registration

**1** Select the location where the registered file is  $\rightarrow$  File Lists on the right side will appear

Select the file you want to register

Select Country (Language)

4 Press "COPY" (Register)

| File list                                            | 11 日 7 月 11 日 11 万 11 務 4                                                    | 8 ×      |  |  |
|------------------------------------------------------|------------------------------------------------------------------------------|----------|--|--|
|                                                      | Files 2                                                                      | -        |  |  |
| E:/                                                  | = #1 - Nelly.cdg                                                             |          |  |  |
| F:/                                                  | = #1 Crush - Garbage.cdg                                                     |          |  |  |
| <ul> <li>01.KHD-1000</li> <li>01.SongData</li> </ul> | 🗐 #9 Dream - John Lennon.cdg                                                 |          |  |  |
| 4 01.CDG                                             | C (Everytime I Hear) That Mellow Saxophone - Brian Setzer Orchestra, The.cdg |          |  |  |
| 4 CDG0000                                            | [] (I Called Her) Tennessee - Tim Dugger.cdg                                 |          |  |  |
| JB000000<br>JB001000                                 | 🔲 (I Would Do) Anything For Love - Meat Loaf.cdg                             |          |  |  |
| JB002000<br>JB003000                                 | Our Love) Don't Throw It All Away - Bee Gees, The.cdg                        |          |  |  |
| JB004000                                             | [] (Sitting On The) Dock Of The Bay - Otis Redding.cdg                       |          |  |  |
| JB006000                                             | 🗐 (Will You Still Love Me) Tomorrow - Shirelles, The.cdg                     |          |  |  |
| JB007000<br>JB008000                                 | You Make Me Feel Like) A Natural Woman - Carole King.cdg                     |          |  |  |
| JB009000<br>JB010000                                 | (Your Love Has Lifted Me) Higher And Higher - Ricky Van Shelton.cdg          |          |  |  |
| JB011000<br>JB012000                                 | 🔲 (Your Love Has Lifted Me) Higher And Higher - Rita Coolidge.cdg            |          |  |  |
| JB012000                                             | 🗇 03 Bonnie & Clyde - Jay Z & Beyonce.cdg                                    |          |  |  |
| JB014000<br>JB015000                                 | 🗐 1 2 3 - Gloria Estefan.cdg                                                 |          |  |  |
| mp3g songs<br>02.ChangeName                          | 🗐 1 2 3 - Len Berry.cdg                                                      |          |  |  |
| 02.MImedia<br>03 Jungin Korea                        | 🗐 1 2 3 4 - Feist.cdg                                                        |          |  |  |
| 02.Utils                                             | 🔲 1 2 3 4 Sumpin' New - Coolio.cdg                                           |          |  |  |
| 04.MakeOpdate<br>04.MakeMaster                       | 🗐 1 Thing - Amerie.cdg                                                       |          |  |  |
| 05.Document<br>LOST.DIR                              | 05.Document UOST.DIR I, 2 Step - Ciara & Missy Elliott.cdg                   |          |  |  |
| Z:/                                                  | 1, 2, 3, 4 - Plain White T's.cdg                                             |          |  |  |
|                                                      | ]                                                                            | <b>_</b> |  |  |
| FILE                                                 |                                                                              |          |  |  |
| MODIFY SONG LI                                       | ST                                                                           |          |  |  |
|                                                      | Select Country 3 English  COPY CANCEL                                        | EXIT     |  |  |

- 6. Song Registration
  - 5) When registering a song, assign start song number

| 📰 St               | art Copy Num | b ?  | x    |  |  |  |
|--------------------|--------------|------|------|--|--|--|
| Start Song Number: |              |      |      |  |  |  |
| 1                  |              |      |      |  |  |  |
|                    | OK           | Cano | el 🛛 |  |  |  |
|                    |              |      |      |  |  |  |

#### 6. Song Registration

- 6) If there are duplicate songs when you try to register, the following tab appears
- → If you check on "Do this for all conflicts," rest of the songs that will copy will also assign as well.

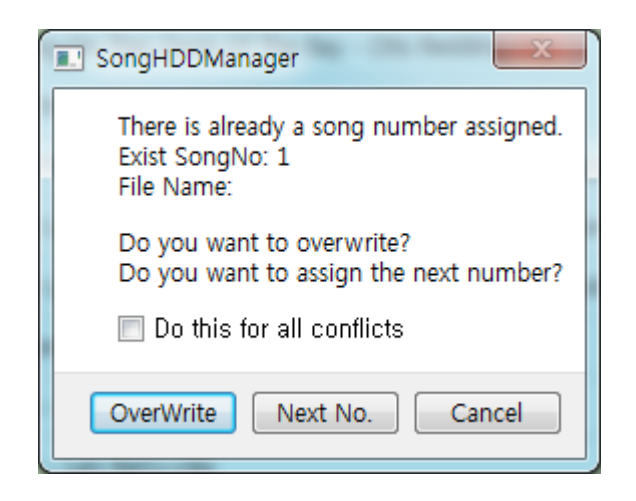

#### 1. Modify File Information

| Sona List                                                                                                    |                 |                                    |                             |           |                  |  |
|----------------------------------------------------------------------------------------------------|-----------------|------------------------------------|-----------------------------|-----------|------------------|--|
|                                                                                                    |                 |                                    |                             |           |                  |  |
|                                                                                                    | Song No         | Title                              | Singer                      | Country   | Song Type        |  |
|                                                                                                    | 1               | #1                                 | Nelly                       | English 💌 | CDG              |  |
|                                                                                                    | 2               | #1 Crush                           | Garbage                     | English 💌 | CDG              |  |
|                                                                                                    | 3               | #9 Dream                           | John Lennon                 | English 💌 | CDG              |  |
|                                                                                                    | 4               | (Everytime I Hear) That Mellow S   | Brian Setzer Orchestra, The | English 💌 | CDG 🗸            |  |
|                                                                                                    | 5               | (I Called Her) Tennessee           | Tim Dugger                  | English 💌 | CDG              |  |
|                                                                                                    | 6               | (I Would Do) Anything For Love     | Meat Loaf                   | English   | CDG              |  |
|                                                                                                    | 7               | (Our Love) Don't Throw It All Away | Bee Gees, The               | English 💌 | CDG              |  |
|                                                                                                    | 8               | (Sitting On The) Dock Of The Bay   | Otis Redding                | English   | CDG              |  |
|                                                                                                    | 9               | (Will You Still Love Me) Tomorrow  | Shirelles, The              | English 💌 | CDG              |  |
|                                                                                                    | 10              | (You Make Me Feel Like) A Natur    | Carole King                 | English   | CDG              |  |
|                                                                                                    | 11              | (Your Love Has Lifted Me) Highe    | Ricky Van Shelton           | English 💌 | CDG              |  |
|                                                                                                    | 12              | (Your Love Has Lifted Me) Highe    | Rita Coolidge               | English 💌 | CDG              |  |
|                                                                                                    | 13              | 03 Bonnie & Clyde                  | Jay Z & Beyonce             | English 💌 | CDG 🗸            |  |
|                                                                                                    | 14              | 1 2 3                              | Gloria Estefan              | English 💌 | CDG              |  |
|                                                                                                    | 15              | 123                                | Len Berry                   | English 💌 | CDG 🗸            |  |
|                                                                                                    | 16              | 1234                               | Feist                       | English 🗸 | CDG -            |  |
|                                                                                                    | 0%              |                                    |                             |           |                  |  |
| Di                                                                                                    | Display Country |                                    |                             |           |                  |  |
| AT                                                                                                    |                 |                                    |                             | E CLOSE   |                  |  |
|                                                                                                    |                 | 1/1(1000)                          | 1/10(100)                   |           |                  |  |
| Difference and the second second second second second second second second second second second second second s |                 |                                    |                             |           |                  |  |
|                                                                                                    |                 |                                    |                             |           |                  |  |
|                                                                                                    | WODIFY S        |                                    | Select Country              |           |                  |  |
|                                                                                                    |                 |                                    | English                     | <u> </u>  | COPY CANCEL EXIT |  |

Select the category that you want to modify

#### Delete File Select 2 Press "Delete"

|   | Song List              |                                    |                             |             |           |  |  |
|---|------------------------|------------------------------------|-----------------------------|-------------|-----------|--|--|
| ſ | 🗖 🛭 g No               | Title                              | Singer                      | Country     | Song Type |  |  |
|   | 1                      | #1                                 | Nelly                       | English 💌   | CDG 🔹     |  |  |
|   | ☑ 2                    | #1 Crush                           | Garbage                     | English 💌   | CDG 🔹     |  |  |
| I | <b>▼</b> 3             | #1                                 | Nelly                       | English 💌   | CDG       |  |  |
|   | ✓ 4                    | (Everytime I Hear) That Mellow S   | Brian Setzer Orchestra, The | English 💌   | CDG 🔹     |  |  |
|   | <b>▼</b> 5             | (I Called Her) Tennessee           | Tim Dugger                  | English 💌   | CDG 🔹     |  |  |
|   |                        | (I Would Do) Anything For Love     | Meat Loaf                   | English 💌   | CDG       |  |  |
|   | 7                      | (Our Love) Don't Throw It All Away | Bee Gees, The               | English 💌   | CDG       |  |  |
|   | 8                      | (Sitting On The) Dock Of The Bay   | Otis Redding                | English 💌   | CDG       |  |  |
|   | <b>9</b>               | (Will You Still Love Me) Tomorrow  | Shirelles, The              | English 💌   | CDG       |  |  |
|   | 10                     | (You Make Me Feel Like) A Natur    | Carole King                 | English 💌   | CDG       |  |  |
|   | 11                     | (Your Love Has Lifted Me) Highe··  | Ricky Van Shelton           | Vietnam 💌   | CDG       |  |  |
|   | 12                     | (Your Love Has Lifted Me) Highe    | Rita Coolidge               | Vietnam 🝷   | CDG 🔹     |  |  |
|   | 13                     | 03 Bonnie & Clyde                  | Jay Z & Beyonce             | English 💌   | CDG       |  |  |
|   | 14                     | 123                                | Gloria Estefan              | English 💌   | CDG       |  |  |
|   | 15                     | 123                                | Len Berry                   | English 💌   | CDG       |  |  |
| l | <b>1</b> 6             | 1234                               | Feist                       | Enalish 🗸   | CDG 🚽 🖬   |  |  |
|   |                        |                                    |                             | •           | 0%        |  |  |
|   | Display Country<br>All | PAGE                               | <                           | ~ 100 DELET | CLOSE     |  |  |
| L |                        |                                    |                             |             |           |  |  |

- 1. Delete File
  - 2) Delete song files in range

1 Select 2 Select Range 3 Press "Delete"

| Song List              |                                    |                             |           |           |  |
|------------------------|------------------------------------|-----------------------------|-----------|-----------|--|
| Song No                | Title                              | Singer                      | Country   | Song Type |  |
| 1                      | #1                                 | Nelly                       | English 💌 | CDG 🗸     |  |
| 2                      | #1 Crush                           | Garbage                     | English 💌 | CDG 🗸     |  |
| 3                      | #1                                 | Nelly                       | English 💌 | CDG 🗸     |  |
| <b>4</b>               | (Everytime I Hear) That Mellow S   | Brian Setzer Orchestra, The | English 💌 | CDG       |  |
| 5                      | (I Called Her) Tennessee           | Tim Dugger                  | English 🗾 | CDG 🗸     |  |
| 6                      | (I Would Do) Anything For Love     | Meat Loaf                   | English 🗾 | CDG 🗸     |  |
| 7                      | (Our Love) Don't Throw It All Away | Bee Gees, The               | English 🗾 | CDG 🗸     |  |
| 8                      | (Sitting On The) Dock Of The Bay   | Otis Redding                | English 🗾 | CDG 🗾     |  |
| 9                      | (Will You Still Love Me) Tomorrow  | Shirelles, The              | English 🗾 | CDG 🗸     |  |
| 10                     | (You Make Me Feel Like) A Natur    | Carole King                 | English 🗾 | CDG 🗸     |  |
| 11                     | (Your Love Has Lifted Me) Highe    | Ricky Van Shelton           | Vietnam 💌 | CDG 🗾     |  |
| 12                     | (Your Love Has Lifted Me) Highe··  | Rita Coolidge               | Vietnam 💌 | CDG 🗸     |  |
| 13                     | 03 Bonnie & Clyde                  | Jay Z & Beyonce             | English 🗾 | CDG 🗸     |  |
| 14                     | 123                                | Gloria Estefan              | English 🗾 | CDG 🗸     |  |
| 15                     | 123                                | Len Berry                   | English 🗾 | CDG 🗸     |  |
| □ 16                   | 1234                               | Feist                       | English 🗸 | CDG       |  |
|                        | BACE                               | A.F.I.F.F.                  |           | 0%        |  |
| Display Country<br>All | Ade<br><                           | << >>> PELETE<br>1/10(100)  |           | CLOSE     |  |

#### 2. File Export1) 1 Select and 2 Press "Export"

|    | Song List                                                                                                    |                                    |                             |           |                |  |  |
|----|----------------------------------------------------------------------------------------------------|------------------------------------|-----------------------------|-----------|----------------|--|--|
| Γ  | No No                                                                                                    | Title                              | Singer                      | Country   | Song File Type |  |  |
|    | 1                                                                                                    | #1 Crush                           | Garbage                     | English 💌 | CDG            |  |  |
|    | 2                                                                                                    | #9 Dream                           | John Lennon                 | English 💌 | CDG            |  |  |
|    | 3                                                                                                    | (Everytime I Hear) That Mellow S   | Brian Setzer Orchestra, The | English 💌 | CDG            |  |  |
|    | 4                                                                                                    | (I Called Her) Tennessee           | Tim Dugger                  | English 💌 | CDG            |  |  |
|    | <b>▼</b> 5                                                                                                    | (I Would Do) Anything For Love     | Meat Loaf                   | English 💌 | CDG            |  |  |
|    | ✓ 6                                                                                                    | (Our Love) Don't Throw It All Away | Bee Gees, The               | English - | CDG            |  |  |
|    | 7                                                                                                    | (Sitting On The) Dock Of The Bay   | Otis Redding                | English   | CDG            |  |  |
|    | ☑ 8                                                                                                    | (Will You Still Love Me) Tomorrow  | Shirelles, The              | English 💌 | CDG            |  |  |
|    | <b>▼</b> 9                                                                                                    | (You Make Me Feel Like) A Natur    | Carole King                 | English 💌 | CDG            |  |  |
|    | ✓ 10                                                                                                    | (Your Love Has Lifted Me) Highe    | Ricky Van Shelton           | English 💌 | CDG            |  |  |
|    | ✓ 11                                                                                                    | (Your Love Has Lifted Me) Highe    | Rita Coolidge               | English 💌 | CDG            |  |  |
|    | ✓ 12                                                                                                    | 03 Bonnie & Clyde                  | Jay Z & Beyonce             | English 💌 | CDG            |  |  |
|    | 13                                                                                                    | 123                                | Gloria Estefan              | English 💌 | CDG            |  |  |
|    | 14                                                                                                    | 123                                | Len Berry                   | English 💌 | CDG            |  |  |
| l  | 15                                                                                                    | 1234                               | Feist                       | Enalish 🗸 | CDG 🗾          |  |  |
|    |                                                                                                    |                                    |                             |           | 0%             |  |  |
| 0% |                                                                                                    |                                    |                             |           |                |  |  |
|    | Display Country     Display Title     Display Singer     PAGE       All     Image: All (1000)     Image: All (1000)     Image: All (1000) |                                    |                             |           |                |  |  |

#### 2. File Export

- 2) Export song files in range
- Select 2 Select Range
   Press "Export"

3) If you press F1 key, the whole song file lists gets saved

| Song List                                                                                                    |                                    |                               |           |                |  |  |  |
|----------------------------------------------------------------------------------------------------|------------------------------------|-------------------------------|-----------|----------------|--|--|--|
| Song No                                                                                                    | Title                              | Singer                        | Country   | Song File Type |  |  |  |
| 1                                                                                                    | #1 Crush                           | Garbage                       | English   | CDG            |  |  |  |
| 2                                                                                                    | #9 Dream                           | John Lennon                   | English   | CDG            |  |  |  |
| 3                                                                                                    | (Everytime I Hear) That Mellow S   | · Brian Setzer Orchestra, The | English   | CDG            |  |  |  |
| 4                                                                                                    | (I Called Her) Tennessee           | Tim Dugger                    | English   | CDG            |  |  |  |
| ☑ 5                                                                                                    | (I Would Do) Anything For Love     | Meat Loaf                     | English   | CDG            |  |  |  |
| ☑ 6                                                                                                    | (Our Love) Don't Throw It All Away | Bee Gees, The                 | English   | CDG            |  |  |  |
| ☑ 7                                                                                                    | (Sitting On The) Dock Of The Bay   | Otis Redding                  | English   | CDG            |  |  |  |
| ▼ 8                                                                                                    | (Will You Still Love Me) Tomorrow  | Shirelles, The                | English   | CDG            |  |  |  |
| 9                                                                                                    | (You Make Me Feel Like) A Natu     | · Carole King                 | English   | CDG            |  |  |  |
| ☑ 10                                                                                                    | (Your Love Has Lifted Me) Highe    | · Ricky Van Shelton           | English   | CDG            |  |  |  |
| ☑ 11                                                                                                    | (Your Love Has Lifted Me) Highe    | · Rita Coolidge               | English   | CDG            |  |  |  |
| ☑ 12                                                                                                    | 03 Bonnie & Clyde                  | Jay Z & Beyonce               | English   | CDG            |  |  |  |
| 13                                                                                                    | 123                                | Gloria Estefan                | English   | CDG            |  |  |  |
| 14                                                                                                    | 123                                | Len Berry                     | English   | CDG            |  |  |  |
| 15                                                                                                    | 1234                               | Feist                         | English - | CDG 🗾          |  |  |  |
|                                                                                                    | 0%                                 |                               |           |                |  |  |  |
|                                                                                                    |                                    |                               |           |                |  |  |  |
| Display Country     Display Title     Display Singer     PAGE       All     Image: Close in the second second |                                    |                               |           |                |  |  |  |